## 無料 Wi-Fi 利用方法

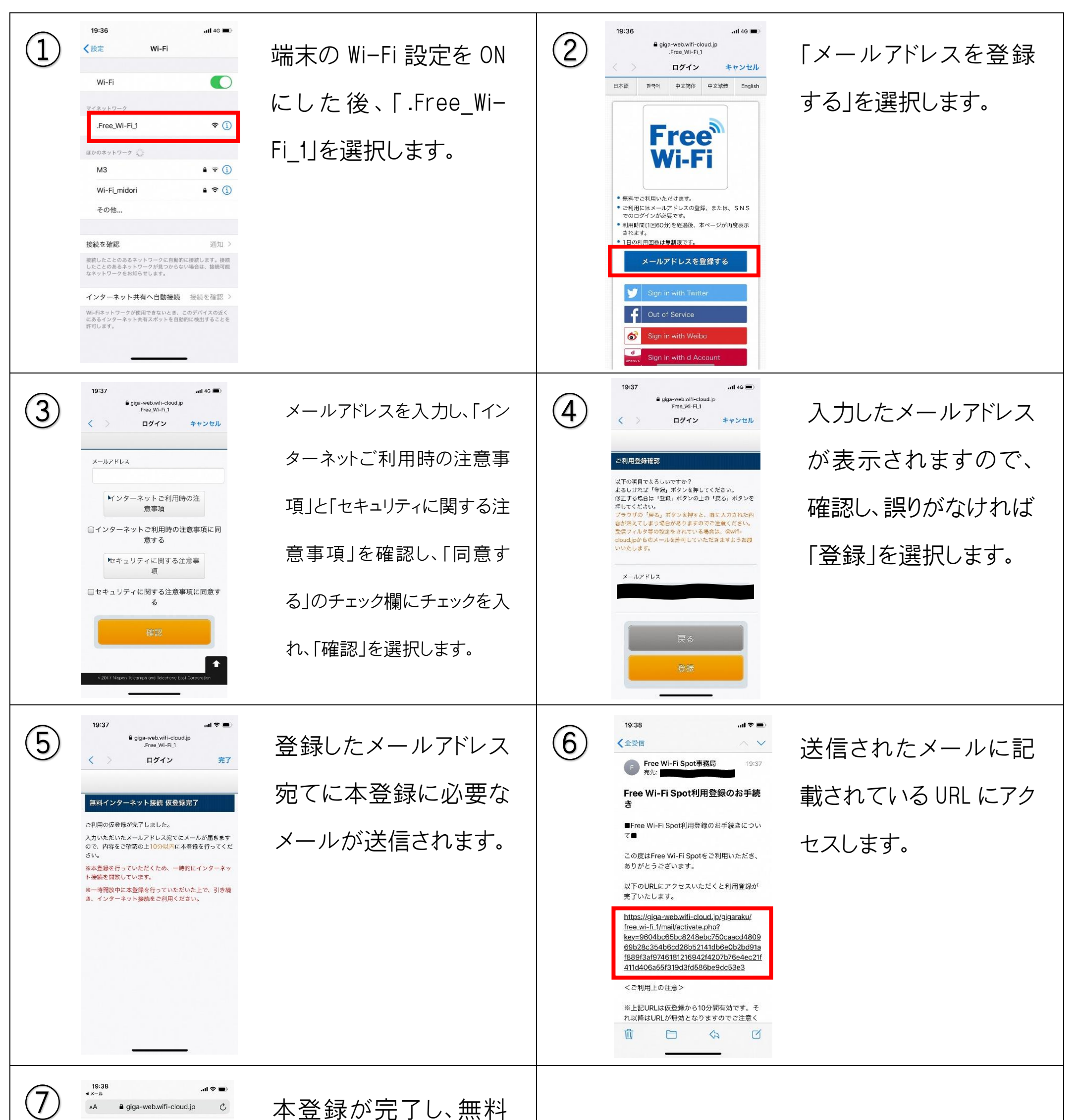

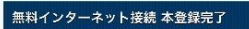

登録が完了しました。引き続きインターネットがご利用 いただけます。

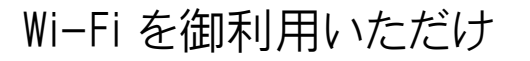

ます。

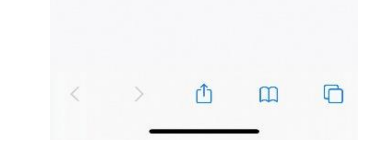